## **ISTRUZIONI MODIFICA PASSWORD POSTA ELETTRONICA CERTIFICATA**

| ALLA FUNZIONE IN ALTO A DX ENTRARE NELLA<br>ROPRIA AREA RISERVATA CASSA GEOMETRI AL<br>ttps://www.cipaq.it/it/cassa/cassa-geometri)                                                                                                    | LINK: Recupera password<br>Accedi Area Riservata                                                                                                 |
|----------------------------------------------------------------------------------------------------|----------------------------------------------------------------------------------------------------|
|                                                                                                    | Username<br>Password                                                                                                    |
| EPASSWORD                                                                                                    | Login                                                                                                    |
| Funzioni Riservat                                                                                                    | Richiesta Codice Pin<br>Cosente di richiedere la seconda<br>parte del pin necessario per<br>effettuare alcune operazioni<br>nell'area riservata. |
| Inserire la prima parte del Pin (Pin1, 8 caratteri)                                                                                                    | LASCIARE IMPOSTATI I PRIMI 8 CARATTERI DEL PIN<br>COPERTI DA • E CLICCARE SOLO SU "GENERA PIN"                                                   |
| Genera Pin                                                                                                    | TRASCRIVERE O COPIARE E COMUNQUE SALVARE IL<br>PIN COMPLETO DI 16 CARATTERI                                                                      |
| Ļ                                                                                                    |                                                                                                    |
| Gestione posta certificata   Image: Source of the second second s | ACCEDERE ALLA FUNZIONE RISERVATA "GESTIONE<br>POSTA CERTIFICATA" E IMPOSTARE EMAIL DI<br>RECUPERO CONFERMANDO CON IL PIN                         |
| COMPLETARE LA PROCEDUTRA DI RECUP<br>RIQUADRO PRESENTE NELLA MEDESIMA                                                                                                    | PERO PASSWORD COME INDICATO NELL'APPOSITO                                                                                                    |

Per recuperare la password della casella **xxxxx.xxxxx@geopec.it** è obbligatorio prima impostare un email di recupero (Servizio "Imposta email recupero"), poi collegarsi all'indirizzo <u>https://gestionemail.pec.it/reset\_password/index</u> ed inserire:

**Nome casella PEC:** xxxxxxxxxxxxxx@geopec.it **Codice Fiscale o Partita IVA titolare:** 07032961000

Dopo aver cliccato sul pulsante "Prosegui" verrà inviata all'indirizzo email di recupero un link che consentirà di impostare una nuova password della casella geopec.

Il codice fiscale appartiene alla Fondazione Geometri che è il titolare della caselle con dominio geopec.it